## Upgrade your Current PACER Account

- 1. Navigate to <u>www.pacer.gov</u>
- 2. Click Manage My Account at the very top of the page.

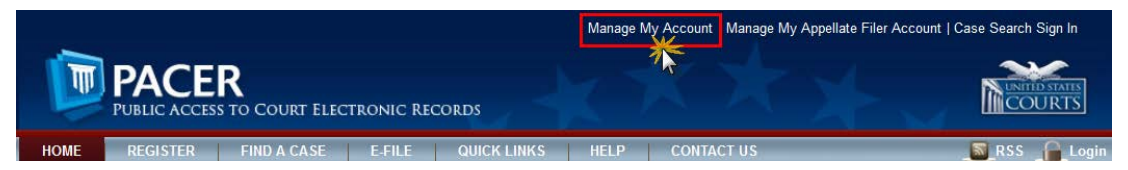

- 3. Login with your PACER username and password.
- 4. Click the Upgrade link next to the Account Type.

| HOME                                                                                                    | REGISTER | FIND A CAS            | E E-FILE                                                                                                    | QUICK LINKS                              | HELP     | CONTACT US            |                                                   | RSS |
|----------------------------------------------------------------------------------------------------|----------|-----------------------|----------------------------------------------------------------------------------------------------|------------------------------------------|----------|-----------------------|---------------------------------------------------|-----|
| PACER Links                                                                                                    |          | MA                    | MANAGE MY ACCOUNT                                                                                                    |                                          |          |                       |                                                   |     |
| CourtLinks<br>Search PACER Case Locator<br>Announcements<br>Frequently Asked Questions<br>Resources<br>Manage My Account |          | A<br>U<br>A<br>C<br>A | Account Number 7001101   Username tr1101   Account Balance \$0.00   Case Search Status Active   Account Type Legacy PACER Account |                                          |          | (Upgrade)             | Important News                                    |     |
|                                                                                                    |          |                       | ettings Main<br>Change Userna<br>Change Passw<br>Set Security Info                                                                | tenance Payme<br>ame<br>rord<br>ormation | nts Usag | je<br><u>Ur</u><br>Se | odate PACER Billing Email<br>ht PACER Preferences |     |
| ** Please note, if the Account type lists "Upgraded PACER<br>Account" there is no need to upgrade.**                     |          |                       |                                                                                                    |                                          |          |                       |                                                   |     |

- 5. Follow prompts to update/enter all necessary information in each tab.
  - Select <u>INDIVIDUAL</u> as your User Type at the bottom of the first screen. Click Next.

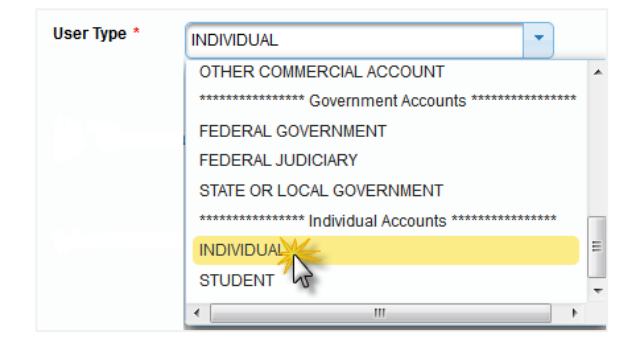

- Complete the Address section. Click Next.
- Create a NEW username and password at the Security screen. Click **Submit**.

6. Your PACER Account is now upgraded. The following confirmation screen will appear. Note that you will no longer be able to use your old PACER username and password.

| Upgrade Complete                                                                                        |      |
|----------------------------------------------------------------------------------------------------|------|
| A<br>Your personal information has been successfully changed and you now have an upgraded P<br>account. | ACER |
| Close                                                                                                   |      |

7. For questions, please contact PACER at 1-800-676-6856.